## Tax Sale letters to home owner

- 1. Make sure your 50 day list is printed or saved to pdf.
- 2. Edit your letter, this should be on your tax server as a text file (saleletter.txt) this file must be on the tax server as it gets merged with the data from the tax system.

**NOTE:** Do not save this file as a word document as the tax system will not be able to read it.

To edit click <start> <my computer> look for your user name with a reference to the tax server, double click to access your files.

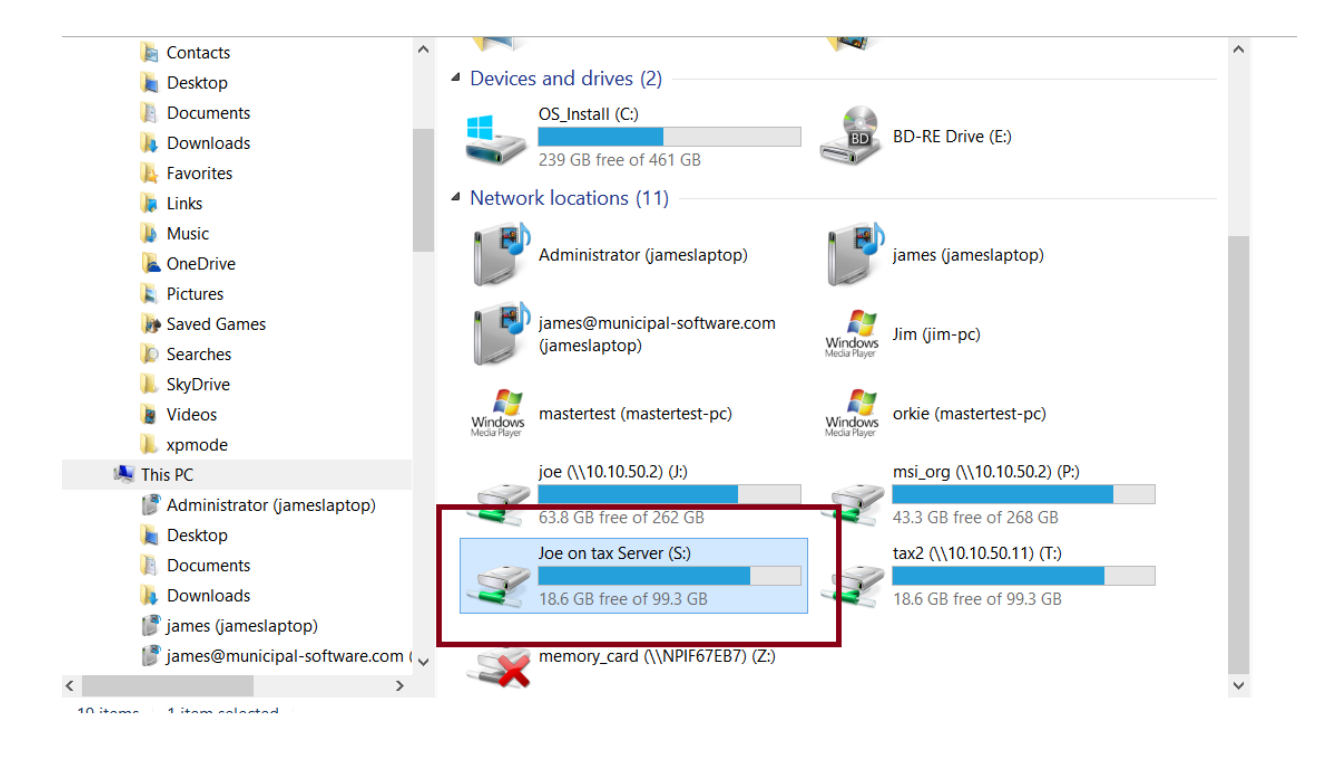

## 3. Look for the file "saleletter.txt"

| Date modified                                                                                                    | туре                                                                                                    | Size                                                                                                    |
|----------------------------------------------------------------------------------------------------|----------------------------------------------------------------------------------------------------|----------------------------------------------------------------------------------------------------|
| 7/28/2015 3:09 PM                                                                                                    | OpenOffice.org X                                                                                                    | 8 KB                                                                                                    |
| 4/26/2012 2:51 PM                                                                                                    | BTLD File                                                                                                    | 1,440 KB                                                                                                    |
| 7/22/2015 3:29 PM                                                                                                    | File                                                                                                    | 1,672 KB                                                                                                    |
| 10/16/1998 3:59 PM                                                                                                    | File                                                                                                    | 1 KB                                                                                                    |
| 4/1/2003 2:32 PM                                                                                                    | TIFF image                                                                                                    | 1,647 KB                                                                                                    |
| 11/29/2012 1:32 PM                                                                                                    | File                                                                                                    | 2 KB                                                                                                    |
| 4/27/2012 12:21 PM                                                                                                    | OUT File                                                                                                    | 31 KB                                                                                                    |
| 10/15/2013 2:52 PM                                                                                                    | SQL File                                                                                                    | 2,040 KB                                                                                                    |
| 10/23/2008 3:40 PM                                                                                                    | CEG File                                                                                                    | 0 KB                                                                                                    |
| 1/10/2012 4:07 PM                                                                                                    | OpenOffice.org X                                                                                                    | 2 KB                                                                                                    |
|                                                                                                    | -                                                                                                    |                                                                                                    |
| 2/11/2009 8:00 AM                                                                                                    | OpenOffice.org X                                                                                                    | 0 KB                                                                                                    |
| 2/11/2009 8:00 AM<br>1/28/2010 3:36 PM                                                                                                    | OpenOffice.org X<br>FLP File                                                                                                    | 0 КВ<br>1,440 КВ                                                                                                    |
| 2/11/2009 8:00 AM<br>1/28/2010 3:36 PM<br>1/8/2009 12:13 PM                                                                                                    | OpenOffice.org X<br>FLP File<br>OpenOffice.org X                                                                                                    | 0 KB<br>1,440 KB<br>1 KB                                                                                                    |
| 2/11/2009 8:00 AM<br>1/28/2010 3:36 PM<br>1/8/2009 12:13 PM<br>8/30/2010 6:18 PM                                                                                                    | OpenOffice.org X<br>FLP File<br>OpenOffice.org X<br>CONF File                                                                                                    | 0 KB<br>1,440 KB<br>1 KB<br>3 KB                                                                                                    |
| 2/11/2009 8:00 AM<br>1/28/2010 3:36 PM<br>1/8/2009 12:13 PM<br>8/30/2010 6:18 PM<br>6/21/2013 9:59 AM                                                                                                    | OpenOffice.org X<br>FLP File<br>OpenOffice.org X<br>CONF File<br>WinZip File                                                                                                    | 0 KB<br>1,440 KB<br>1 KB<br>3 KB<br>1 KB                                                                                                    |
| 2/11/2009 8:00 AM<br>1/28/2010 3:36 PM<br>1/8/2009 12:13 PM<br>8/30/2010 6:18 PM<br>6/21/2013 9:59 AM<br>6/10/2013 9:42 AM                                                                                      | OpenOffice.org X<br>FLP File<br>OpenOffice.org X<br>CONF File<br>WinZip File<br>WinZip File                                                                                                    | 0 KB<br>1,440 KB<br>1 KB<br>3 KB<br>1 KB<br>4,222 KB                                                                                                    |
| 2/11/2009 8:00 AM<br>1/28/2010 3:36 PM<br>1/8/2009 12:13 PM<br>8/30/2010 6:18 PM<br>6/21/2013 9:59 AM<br>6/10/2013 9:42 AM<br>7/28/2015 3:45 PM                                                                 | OpenOffice.org X<br>FLP File<br>OpenOffice.org X<br>CONF File<br>WinZip File<br>WinZip File<br>OpenOffice.org X                                                                                                | 0 KB<br>1,440 KB<br>1 KB<br>3 KB<br>1 KB<br>4,222 KB<br>19 KB                                                                                                    |
| 2/11/2009 8:00 AM<br>1/28/2010 3:36 PM<br>1/8/2009 12:13 PM<br>8/30/2010 6:18 PM<br>6/21/2013 9:59 AM<br>6/10/2013 9:42 AM<br>7/28/2015 3:45 PM<br>10/27/2010 5:44 PM                                           | OpenOffice.org X<br>FLP File<br>OpenOffice.org X<br>CONF File<br>WinZip File<br>WinZip File<br>OpenOffice.org X<br>OpenOffice.org X                                                                            | 0 KB<br>1,440 KB<br>1 KB<br>3 KB<br>1 KB<br>4,222 KB<br>19 KB<br>3 KB                                                                                                    |
| 2/11/2009 8:00 AM<br>1/28/2010 3:36 PM<br>1/8/2009 12:13 PM<br>8/30/2010 6:18 PM<br>6/21/2013 9:59 AM<br>6/10/2013 9:42 AM<br>7/28/2015 3:45 PM<br>10/27/2010 5:44 PM<br>1/24/2013 11:13 A                      | OpenOffice.org X<br>FLP File<br>OpenOffice.org X<br>CONF File<br>WinZip File<br>WinZip File<br>OpenOffice.org X<br>OpenOffice.org X<br>File                                                                    | 0 KB<br>1,440 KB<br>3 KB<br>1 KB<br>4,222 KB<br>19 KB<br>3 KB<br>1 KB                                                                                                    |
| 2/11/2009 8:00 AM<br>1/28/2010 3:36 PM<br>1/8/2009 12:13 PM<br>8/30/2010 6:18 PM<br>6/21/2013 9:59 AM<br>6/10/2013 9:42 AM<br>7/28/2015 3:45 PM<br>10/27/2010 5:44 PM<br>1/24/2013 11:13 A<br>1/24/2013 11:13 A | OpenOffice.org X<br>FLP File<br>OpenOffice.org X<br>CONF File<br>WinZip File<br>WinZip File<br>OpenOffice.org X<br>File<br>File                                                                                | 0 KB<br>1,440 KB<br>1 KB<br>3 KB<br>4,222 KB<br>19 KB<br>3 KB<br>1 KB<br>3 KB<br>3 KB                                                                                                    |
|                                                                                                    | Date modified<br>7/28/2015 3:09 PM<br>4/26/2012 2:51 PM<br>7/22/2015 3:29 PM<br>10/16/1998 3:59 PM<br>4/1/2003 2:32 PM<br>11/29/2012 1:32 PM<br>4/27/2012 12:21 PM<br>10/15/2013 2:52 PM<br>10/23/2008 3:40 PM | Date modified type   7/28/2015 3:09 PM OpenOffice.org X   4/26/2012 2:51 PM BTLD File   7/22/2015 3:29 PM File   10/16/1998 3:59 PM File   4/1/2003 2:32 PM TIFF image   11/29/2012 1:32 PM File   4/27/2012 1:22 PM File   10/15/2013 2:52 PM SQL File   10/15/2013 2:52 PM SQL File   10/23/2008 3:40 PM CEG File |

## Next <right mouse click>, then <click> <open with>

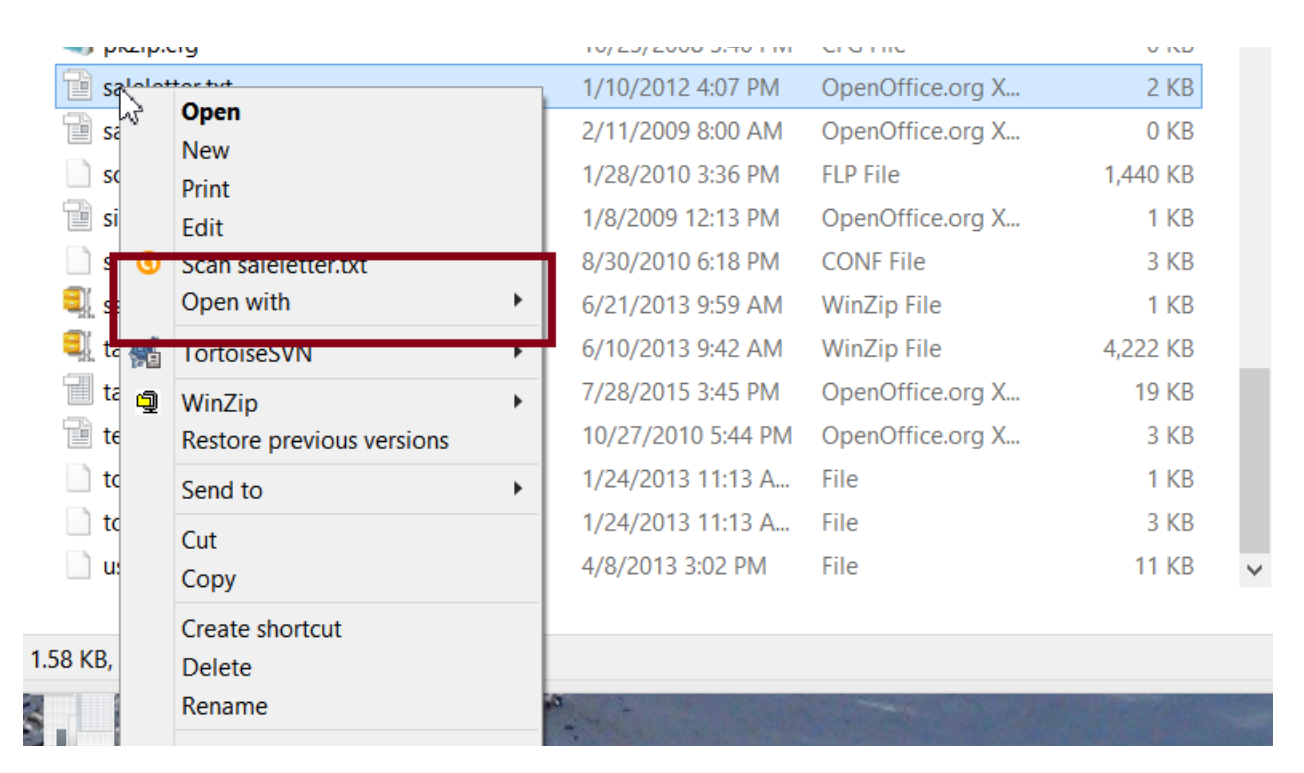

You should select <word> or which ever word processor you are using in my case I'm using <openoffice writer>.

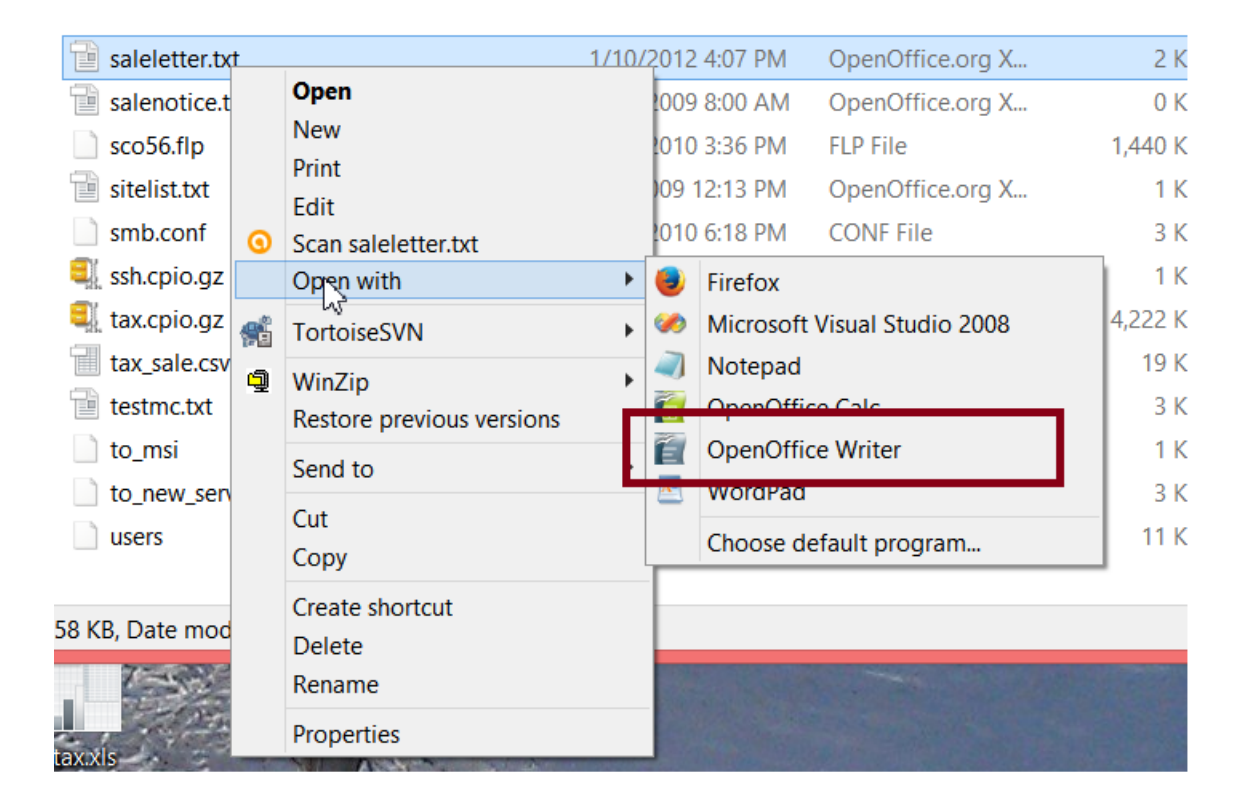

You can edit this document like you would any other document except do not use any special formatting such as **BOLD** since that type of formatting is not supported by text documents.

| 徻            | saleletter.txt - OpenOffice Writer -                                                                                                    | ×          |
|--------------|----------------------------------------------------------------------------------------------------|------------|
| <u>F</u> ile | le <u>E</u> dit <u>V</u> iew <u>I</u> nsert F <u>o</u> rmat T <u>a</u> ble <u>T</u> ools <u>W</u> indow <u>H</u> elp                                                                                   | \$         |
| 1            | ≧ ▼ 😕 🕫 📴 🗟 🖴 🖎   🌾 🚾 🐨 🖋   ७ ॰ ৫ ॰   💩 🎟 ▼ 🖋   ₩ 2 💼 🗑 🖬 🖓 📩 😫 🦷 🔍   🚱 📕 🥊                                                                                                    |            |
| . 90         | 🖗 Preformatted Text 🕑 Times New Roman 💟 10 💟 B I U 🖻 🗄 🗏 🗉 🗐 🞼 🛱 🍕 🍕 🔺 🥸 🗙 🖕                                                                                                    |            |
| L            | <u> </u>                                                                                                    | <u>^</u>   |
|              |                                                                                                    |            |
|              |                                                                                                    |            |
| -            |                                                                                                    |            |
|              |                                                                                                    |            |
|              | IMPORTANT! FINAL NOTICE OF TAX LIEN SALE FOR NONPAYMENT OF MUNCIPAL CHARGES                                                                                                    |            |
| ÷            | Dear Property Owner,                                                                                                    |            |
|              | A review of our records indicates a balance for 2011 or prior municipal charges (Taxes, Sewer Rent, etc.) on property that                                                                             |            |
| -            | you own.                                                                                                    |            |
|              | As noted in previous letters, failure to pay the entire balance results in the advertisement of your property for Tax Sale in                                                                          |            |
| ÷            | owners name, address and the amount due. These advertisements are in accordance with N.J.S.A. 54:5 et seq.                                                                                             |            |
| 1            | ALL PAYMENTS MUST BE RECEIVED IN OUR OFFICE BY FEBRUARY 22, 2012 TO BE REMOVED FROM THE                                                                                                    |            |
| N<br>N       | TAX SALE. PAYMENTS MUST BE MADE BY GUARANTEED FUNDS. PERSONAL CHECKS WILL NOT BE                                                                                                    |            |
|              | THAT THERE IS A CLEAR UNDERSTANDING OF THE TATAL AMOUNT DUE AND THE REQUIREMENTS FOR                                                                                                    |            |
| ÷            | SEPARATE PAYMENTS FOR TAX, SEWER AND OTHER MUNICIPAL CHARGES.                                                                                                    |            |
|              | Also be advised, our office does not accept postmarks as receipt dates, payments must be received in our office by the date to which interest has been calculated or there will be additional charges. |            |
|              | In addition, you may make Tax Payments online by credit card or ACH transfer at our website www.neptunetownship.org.                                                                                   |            |
|              | Online payments for properties listed for Tax Sale will not be accepted after February 16, 2012.                                                                                                    |            |
|              | IF A MORTGAGE COMPANY IS RESPONSIBLE FOR THIS DELINQUENCY, PLEASE CONTACT THEM AS SOON<br>AS POSSIBLE                                                                                                  |            |
| -<br>-<br>4  |                                                                                                    |            |
|              | If you have any questions, please call our office at $(732)988-5200$ , extensions 251, 243 or 246.                                                                                                    |            |
|              |                                                                                                    | ~          |
|              |                                                                                                    |            |
| ÷            |                                                                                                    | ₹          |
| <            |                                                                                                    | >          |
| Pag          | age 1 / 1 Default English (USA) INSRT   STD   Default Go +                                                                                                    | — ⊕  100 % |

After you have edited your text document click <file> <save>

| 100 | ALC: NOT THE OWNER OF |                                                                         |                  |                                                                                                    |
|-----|-----------------------|-------------------------------------------------------------------------|------------------|----------------------------------------------------------------------------------------------------|
|     | 1                     |                                                                         |                  | salele                                                                                                    |
|     | <u>F</u> ile          | <u>E</u> dit <u>V</u> iew <u>I</u>                                      | nsert F <u>o</u> | ormat Table <u>T</u> ools <u>W</u> indow <u>H</u> el                                                                                                    |
|     |                       | New                                                                     | •                | 🔍     🕰   📈 🖥 🛍 🕶 🎸   🗐 🗸 🤅                                                                                                    |
|     | 2                     | <u>O</u> pen<br>Recent Doc <u>u</u> men                                 | Ctrl+O<br>ts     | Times New Roman 🖌 10                                                                                                    |
|     | ×.                    | <u>W</u> izards                                                         | •                |                                                                                                    |
|     | 1                     | Close                                                                   |                  |                                                                                                    |
|     |                       | Save                                                                    | Ctrl+S           |                                                                                                    |
|     |                       | Save <u>A</u> s Ctrl+<br>Sa <u>v</u> e All                              | -Shift+S         |                                                                                                    |
|     | Z                     | Re <u>l</u> oad<br>V <u>e</u> rsions                                    |                  | TANT! FINAL NOTICE OF TAX LI                                                                                                    |
|     | <b></b>               | Expor <u>t</u><br>Export as P <u>D</u> F<br>Sen <u>d</u>                | •                | operty Owner,<br>w of our records indicates a balance for                                                                                                  |
|     | Ē                     | Propert <u>i</u> es<br>Digital Signatu <u>r</u> es<br><u>T</u> emplates | s                | d in previous letters, failure to pay the<br>l newspaper, the Coaster in two of the<br>name, address and the amount due. Th                                |
|     |                       | Preview in Web B                                                        | rowser           | NAMENTS NUMBER DE DECENJER DI                                                                                                    |
| 4   | <b>₽</b><br><b>₽</b>  | Page Preview<br><u>P</u> rint<br>P <u>r</u> inter Settings              | Ctrl+P           | ALE. PAYMENTS MUST BE RECEIVED IN<br>ALE. PAYMENTS MUST BE MADE<br>TED. TAXPAYERS SHOULD CON<br>THERE IS A CLEAR UNDERSTAND<br>ATE PAYMENTS FOR TAX. SEWEH |
|     | ÷                     | E <u>x</u> it                                                           | Ctrl+Q           |                                                                                                    |

NOTE: DO NOT SAVE AS A WORD DOCUENT

4. From the function key prompt select "F5" Delinquent reports, next select "F8" Tax Sale prep, then "F2" Home owner letter and select your printer.

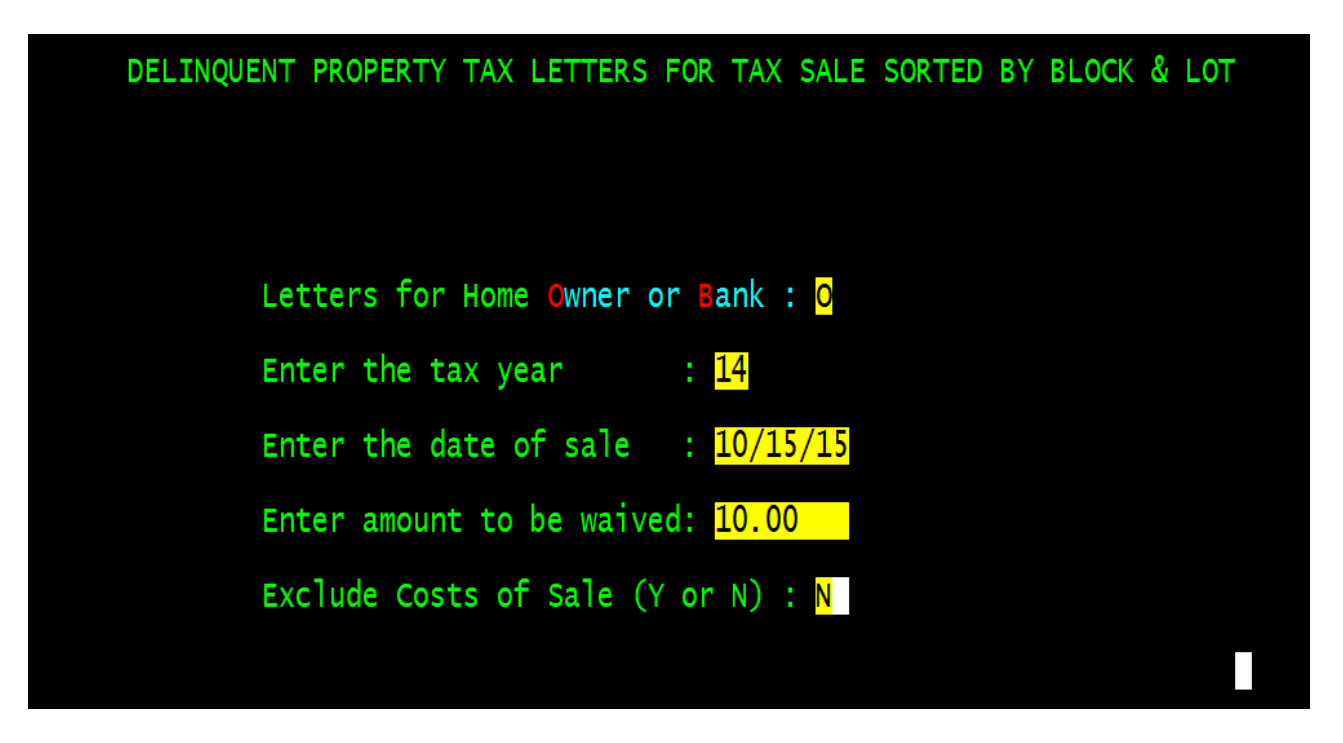

Enter "O" for home owner or "B" for banks, press <enter> for the year and Date of sale, enter the amount to be waived (10.00) and "N" for exclude cost of sale

5. A sample letter is on the next page, there is room at the top of the letter to use the towns letter head

8/24/15 FRANKLIN POINT ASSOCIATES LLC PO BOX 83 PITTSTOWN, NJ 08867

IMPORTANT! FINAL NOTICE OF TAX LIEN SALE FOR NONPAYMENT OF MUNCIPAL CHARGES

Dear Property Owner,

A review of our records indicates a balance for 2011 or prior municipal charges (Taxes, Sewer Rent, etc.) on property that you own.

As noted in previous letters, failure to pay the entire balance results in the advertisement of your property for Tax Sale in our local newspaper, the Coaster in two of the four weeks prior to February 23, 2012. Said advertisements will list the owners name, address and the amount due. These advertisements are in accordance with N.J.S.A. 54:5 et seq.

ALL PAYMENTS MUST BE RECEIVED IN OUR OFFICE BY FEBRUARY 22, 2012 TO BE REMOVED FROM THE TAX SALE. PAYMENTS MUST BE MADE BY GUARANTEED FUNDS. PERSONAL CHECKS WILL NOT BE ACCEPTED. TAXPAYERS SHOULD CONTACT OUR OFFICE PRIOR TO MAKING PAYMENT TO ENSURE THAT THERE IS A CLEAR UNDERSTANDING OF THE TOTAL AMOUNT DUE AND THE REQUIREMENTS FOR SEPARATE PAYMENTS FOR TAX, SEMER AND OTHER MUNICIPAL CHARGES.

Also be advised, our office does not accept postmarks as receipt dates, payments must be received in our office by the date to which interest has been calculated or there will be additional charges.

In addition, you may make Tax Payments online by credit card or ACH transfer at our website www.neptunetownship.org. Online payments for properties listed for Tax Sale will not be accepted after February 16, 2012.

IF A MORTGAGE COMPANY IS RESPONSIBLE FOR THIS DELINQUENCY, PLEASE CONTACT THEM AS SOON AS POSSIBLE.

If you have any questions, please call our office at (732) 988-5200, extensions 251, 243 or 246.

| Date of Tax Sale : 10/15/15<br>Year : 2014 Block : 26 | Lo | Proper<br>ot : 17.09 | ty | Location :<br>Qualifcati | on : | PITTSTO | WN RD   |       |          |
|-------------------------------------------------------|----|----------------------|----|--------------------------|------|---------|---------|-------|----------|
| Description                                           |    | Principal            |    | Interest                 | Cost | of Sal  | 2       |       | Total    |
| Tax                                                   | \$ | 6,175.90             | \$ | 1,746.33                 | \$   |         |         | \$    | 7,922.23 |
| Cost of Sale                                          | \$ |                      | \$ |                          | \$   | 150.00  |         | \$    | 150.00   |
|                                                       |    |                      |    |                          |      |         | Total D | ue \$ | 8,072.23 |